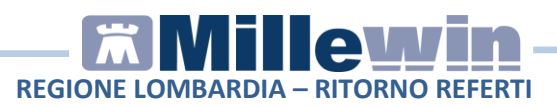

## Sommario

|   | RITORNO REFERTI                                |
|---|------------------------------------------------|
|   |                                                |
| 2 | SCARICO REFERTI                                |
| 4 | VISIONE REFERTI RICEVUTI                       |
| 7 | OPERAZIONI SUI REFERTI RICEVUTI                |
| 9 | Come acquisire o eliminare in blocco i referti |
|   | REFERTI IN CARTELLA CLINICA                    |

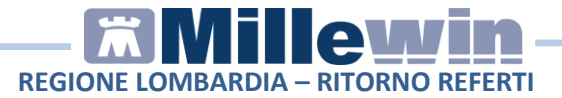

## **RITORNO REFERTI**

In Millewin è stato integrato il metodo per la visualizzazione dell'elenco dei referti nel FSE di un paziente e la visualizzazione di un singolo referto. All'attuale gestione del ritorno referti di tipo testuale TXT è stata affiancata la gestione di quelli strutturati in formato CDA2 (Clinical Document Architecture).

## **SCARICO REFERTI**

Dalla cartella clinica del paziente:

- Selezionare il menu Scambio Dati => Servizi Integrazione SISS
- Compare la videata "Integrazione Millewin SISS". Nel riquadro "Ricerca dati su assistito corrente" indicare il periodo da analizzare e fare click su "Elenca"

| Medico selezionato<br>per i servizi aziendali / regionali<br>tente corrente o suo associato) | Assistito selezionati<br>Nominativo : Trecentotrentaseti<br>Codice fiscale : PRDTCN018055839) | to Informazioni gener<br>te PRODSISS Versione integrazion<br>x 15.0.141.22 |
|----------------------------------------------------------------------------------------------|-----------------------------------------------------------------------------------------------|----------------------------------------------------------------------------|
| Amgtredici VDAISAU 👻                                                                         | Medico titolare : Mmgtredici VDAI                                                             | SAU Versione catalogo:<br>SISS-2015-03-10                                  |
| SERVIZ                                                                                       | I SU ASSISTITO: TRECENTO                                                                      | TRENTASETTE PRODSISS                                                       |
| Registrazione privacy                                                                        | Ricerca da                                                                                    | ati su assistito corrente                                                  |
| Imposta                                                                                      | Referti                                                                                       | Lista referti presenti sul server aziendale/region                         |
|                                                                                              | dala data: alla data:<br>♥01/03/2015 ♥ ♥ ♥24/03/2015 ♥<br>(gg-mm-aaaa) (gg-mm-aaaa)<br>Elenca |                                                                            |

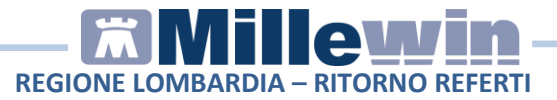

• In "Lista referti presenti sul server aziendale/regionale" verranno visualizzati i referti presenti sul server regionale

|                 | Ricerca da   | ti su assis | lito corrente                          |          |
|-----------------|--------------|-------------|----------------------------------------|----------|
| Rel             | erti         | List        | ta referti presenti sul server di prog | etto     |
| dalla data:     | alla data:   | Data        | Tipologia                              | Descrizi |
| ☑01/03/2020 🔲 🛪 | 06/04/2021   | 04-03-2021  | REFERTO SPECIALISTICO RADIOLOGIA       | ECOGR    |
| (gg-mm-aaaa)    | (gg-mm-aaaa) | 16-02-2021  | REFERTO SPECIALISTICO LABORATORIO      | PSA TO   |
| _               |              | 16-02-2021  | REFERTO SPECIALISTICO LABORATORIO      | VES (ve  |
| Ele             | nca          | 01-04-2021  | REFERTO SPECIALISTICO LABORATORIO      |          |
|                 |              | 01-04-2021  | REFERTO SPECIALISTICO LABORATORIO      |          |
|                 |              | 13-03-2021  | REFERTO SPECIALISTICO LABORATORIO      |          |
|                 |              | < [11]      |                                        |          |

• Per ciascun risultato viene indicato se si tratta di un referto di tipo testuale TXT o strutturato in formato CDA2 (colonna Formato)

| Lista refert | i presenti sul server di prog | etto |
|--------------|-------------------------------|------|
|              | Formato IUP                   | *    |
|              | CDA2                          |      |
|              | TXT                           | H    |
|              | CDA2                          |      |
|              | TXT                           |      |
|              | CDA2                          |      |
|              | TXT                           | +    |

- Procedere con lo scarico del referto eseguendo un doppio click sulla riga interessata. Attendere la ricezione del documento
- Completato lo scarico comparirà il messaggio "Documento ricevuto", fare click su "OK"

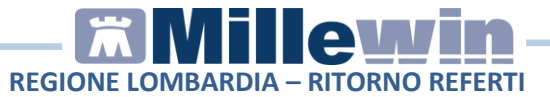

### **VISIONE REFERTI RICEVUTI**

Per visualizzare i referti scaricati dal server regionale procedere come di seguito:

• Chiudere la schermata "Integrazione Millewin - SISS" e rispondere di "Si " al seguente messaggio

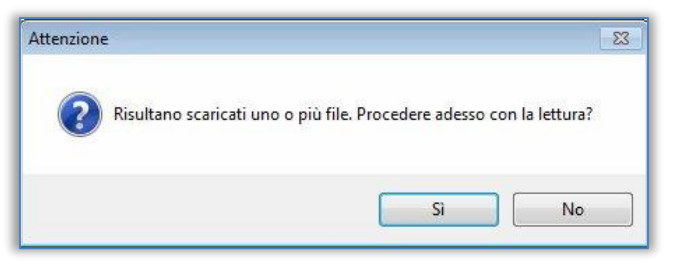

Oppure selezionare il menu Scambio Dati => Visione e acquisizione dati ricevuti

• Compare l'elenco dei referti scaricati. Riportiamo di seguito alcuni esempi:

| ⇒ 0<br>13   | RAZI             |                        | ricevuto II    | risultato | referto | rich                                                                  | esta                                 |                                 |    |
|-------------|------------------|------------------------|----------------|-----------|---------|-----------------------------------------------------------------------|--------------------------------------|---------------------------------|----|
|             | 3/04/42          | TRAN SAMIN<br>03/03/15 | IASI GOT (AS   | Ŋ         | B       | II referto verrà inserito<br>12/02/15<br>TRANSAMINASI GOT (A          | nella richiesta del                  | acquisisci<br>cambia<br>elimina |    |
| 0           | 9RAZI<br>3/04/42 | TRANSAMIN<br>03/03/15  | IA SI GPT (ALT | )         |         | ll referto verrà inserito<br>12/02/15<br>TRANSAMINASI GPT (A          | LT)                                  | acouisisci<br>cambia<br>elimina |    |
| 0           | RAZI<br>3/04/42  | CREATININA<br>03/03/15 |                |           | B       | Richiesta non trovata s<br>Verrà aggiunta come:<br>CREATININA         | u questo computer.                   | acquisisci<br>cambia<br>elimina |    |
| 0           | RAZI<br>3/04/42  | EMOCROM(<br>03/03/15   | COMPLETO       | CON FORM  | ULA     | Richiesta non trovata s<br>Verrà aggiunta come:<br>EMOCROMO COMPLET   | u questo computer.<br>TO CON FORMULA | acquisisci<br>cambia<br>elimina |    |
| 0           | RAZI<br>3/04/42  | ELETTROFO              | RESI PROTEI    | CA        |         | Richiesta non trovata s<br>Verrà aggiunta come:<br>ELETTROFORESI PROT | u questo computer.<br>EICA           | acquisisci<br>cambia<br>elimina |    |
| 0           | RAZI<br>3/04/42  | PRELIEVO D<br>03/03/15 | N SANGUE VE    | NOSO      | Ê       | Richiesta non trovata s<br>Verrà aggiunta come:<br>PRELIEVO DI SANGUE | au questo computer.<br>VENOSO        | acquisisci<br>cambia<br>elimina |    |
| Visu<br>Dal | ializza solo al  |                        | (Tutti i pazie | enti)     | •       | (Tutti i risultati)                                                   | Raggruppar<br>• Millewir             | mento<br>n © As                 | SL |

# REGIONE LOMBARDIA - RITORNO REFERTI

|            | nome esame                |                              | Paziente Referto ricevuto Richiesta corrispondente<br>esame stato richiesto |                    | Richiesta corrispondente<br>stato richiesto il                                                           |                                               |
|------------|---------------------------|------------------------------|-----------------------------------------------------------------------------|--------------------|----------------------------------------------------------------------------------------------------|-----------------------------------------------|
|            | nascita                   | eseguito il ricevuto         | l risultato                                                                 | referto            | richiesta                                                                                                |                                               |
| 1          | FABIO                     | 13/01/21                     | 1.110                                                                       |                    | II referto verrà inserito nella richiesta del<br>05/01/21<br>PSA (ANTIG. PROSTATICO SPECIFICO).Incl. eve | acquisisci<br>cambia<br>elimina               |
|            | FABIO                     | 13/01/21                     | 157                                                                         | / ×                | ll referto verrà inserito nella richiesta del<br>05/01/21<br>TRIGLICERIDI                                | acquisisci<br><u>cambia</u><br>elimina        |
|            | FABIO                     | 13/01/21                     | <mark>58</mark>                                                             |                    | ll referto verrà inserito nella richiesta del<br>05/01/21<br>COLESTEROLO HDL                             | acquisisci<br><u>cambia</u><br>elimina        |
|            | FABIO                     | 13/01/21                     | 315                                                                         | / ×                | Il referto verrà inserito nella richiesta del<br>05/01/21<br>COLESTEROLO TOTALE                          | <u>acquisisci</u><br><u>cambia</u><br>elimina |
|            | FABIO                     | 13/01/21                     | 102                                                                         | / ×                | Il referto verrà inserito nella richiesta del<br>05/01/21<br>GLUCOSIO (GLICEMIA)                         | acquisisci<br>cambia<br>elimina               |
|            | FABIO                     | 13/01/21                     |                                                                             | ×                  | Tipo di esame non riconosciuto nel catalogo.                                                             | <u>cambia</u><br>elimina                      |
|            | FABIO                     | ESAME URINE COMI<br>13/01/21 | PLETO<br>>                                                                  |                    | Il referto verrà inserito nella richiesta del<br>05/01/21<br>URINE ESAME CHIMICO FISICO E MICROSCOPIC    | acquisisci<br><u>cambia</u><br>elimina        |
| Prir       | na                        |                              |                                                                             |                    |                                                                                                    |                                               |
| Vi         | sualizza solo             |                              |                                                                             |                    | Raddrinban                                                                                               | nento                                         |
| Da         | al al                     | (Tutti i                     | pazienti)                                                                   | -                  | (Tutti i risultati)                                                                                      | © AS                                          |
| <b>1</b> 8 | Scarta allegati quando il | referto è valorizzato        |                                                                             | <u>egenda simt</u> | ooli 📝 Acquisisci anche i referti non i                                                                  | riconosciuti                                  |
|            | Acnuisisci tutti i ref    | erti Elimina ti              | utti i referti N                                                            | ION riconoscij     | uti Elimina l'intera categoria                                                                           | C                                             |

• I referti ricevuti compaiono in tre diverse modalità, differenziate tra di loro dal colore:

#### Verde:

Il referto si riferisce ad un esame del catalogo regionale e nella cartella del paziente è presente la relativa prescrizione senza risultato.

#### Blu:

Il referto si riferisce ad un esame del catalogo regionale, ma nella cartella del paziente non è stata individuata la relativa prescrizione o è già refertata.

#### Rosso:

Il referto si riferisce ad un esame <u>non</u> presente nel catalogo regionale. In tal caso non è possibile acquisirlo fino a quando il medico non lo identifica manualmente.

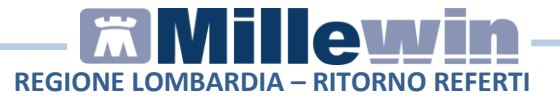

**NOTA**: affinché il tipo di un esame sia riconosciuto in Millewin è necessario che il codice esame passato dal laboratorio appartenga al catalogo regionale.

• Per i referti in formato CDA2 compaiono i seguenti simboli:

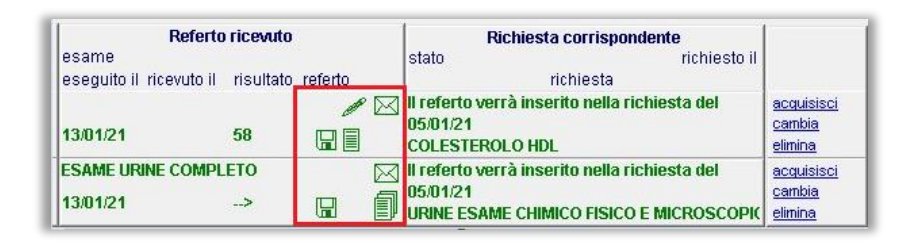

• Di seguito la legenda dei simboli:

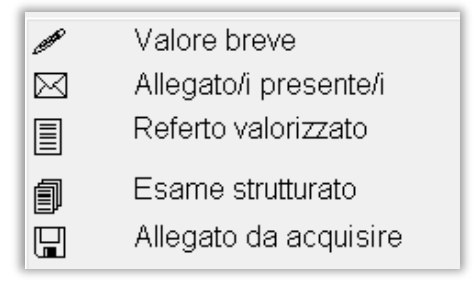

• Selezionado, ad esempio, l'icona della pennina compare il relativo valore breve

| 13/01/21 | 58   |                   | ll referto verrà inserito nella richiesta del<br>05/01/21<br>COLESTEROLO HDL |
|----------|------|-------------------|------------------------------------------------------------------------------|
|          | Info | alore breve: '58' |                                                                              |
|          |      | ОК                |                                                                              |

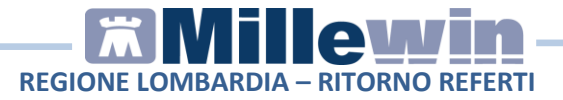

• Per i referti di tipo testuale TXT compare il simbolo della bustina

| Referto ricevuto                            |                           | Richiesta corrispondente          |         |
|---------------------------------------------|---------------------------|-----------------------------------|---------|
| esame                                       | stato                     | richiesto il                      |         |
| eseguito il ricevuto il risultato referto 👝 |                           | richiesta                         |         |
| D                                           | 🔄 <sup>r</sup> ipo di esa | me non riconosciuto nel catalogo. | cambia  |
| 13/01/21                                    |                           |                                   | elimina |

• Selezionando l'icona della bustina è possibile visualizzare il referto in formato PDF

| Referto ricevuto                              | Richie          | esta corrispondente           | 1              |
|-----------------------------------------------|-----------------|-------------------------------|----------------|
| esame                                         | stato           | richiesto il                  |                |
| eseguito il ricevuto il 🛛 risultato referto 🔔 |                 | richiesta                     |                |
|                                               | Tino di ocomo n | on riconocciuto nal octolomo  |                |
| 1301/21                                       | 2VBAVZXGrefe    | rto_REFERTO SPECIALISTICO LAI | 30RATORIO.PDF  |
| 13/01/21                                      |                 |                               | <u>einnina</u> |

## **OPERAZIONI SUI REFERTI RICEVUTI**

Per importare il referto in cartella il medico può procedere come di seguito indicato:

1) ACQUISIRE IL REFERTO. Fare click su "acquisisci":

- se il referto è **VERDE**. Il referto viene associato alla richiesta fatta dal medico in Millewin

| ICI I |
|-------|
|       |
|       |
|       |

- se il referto è **BLU**. Il referto viene associato ad una **nuova richiesta**, in cartella viene inserito il relativo esame con la data in cui è stato emesso il referto dal Laboratorio

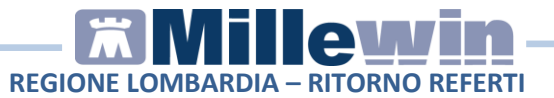

| Richiesta non trovata su questo computer. | acquisisci |
|-------------------------------------------|------------|
| ELETTROFORESI PROTEICA                    | elimina    |

- se il referto è **ROSSO**. Non è possibile acquisire direttamente il referto

| Tipo di esame non riconosciuto nel catalogo. |                |
|----------------------------------------------|----------------|
|                                              | <u>cambia</u>  |
|                                              | <u>elimina</u> |

2) CAMBIARE IL REFERTO. Fare click su "cambia": è possibile modificare il nome dell'esame ricevuto o associarlo ad un'altra delle richieste fatte dal medico in Millewin. E' possibile indicare l'accertamento a cui associarlo.

| Richiesta non trovata su questo computer. | acquisisci |
|-------------------------------------------|------------|
| Verrà aggiunta come:                      | cambia     |
| ELETTROFORESI PROTEICA                    | elimina    |

Verranno proposti gli esami presenti in cartella eventualmente associabili.

## REGIONE LOMBARDIA – RITORNO REFERTI

| ame ricevuto è stato riconosciuto nel catalogo come 'CRE<br>è stata trovata nel computer una richiesta associabile in | ATININA'.<br>automatico al referto ricevuto. |           |
|----------------------------------------------------------------------------------------------------|----------------------------------------------|-----------|
| MBIA NOME: il referto ricevuto non è CREATININA<br>rca esame corretto                                                 |                                              |           |
| serisci il referto ricevuto come risultato della richiesta del 23-09-14<br>DORDOPPLER A RIPOSO                        | ECOCARDIOGRAFIA                              | Annulla   |
| serisci il referto ricevuto come risultato della richiesta del 20-08-14<br>ONTROLLO)                                  | VISITA EMATOLOGICA                           |           |
| serisci il referto ricevuto come risultato della richiesta del 18-09-14<br>ONTROLLO)                                  | VISITA CARDIOLOGICA                          |           |
| serisci il referto ricevuto come risultato della richiesta del 18-09-14                                               | ELETTROCARDIOGRAMMA                          | Seleziona |
| serisci il referto ricevuto come risultato della richiesta del 12-02-15                                               | TRIGLICERIDI                                 |           |
| serisci il referto ricevuto come risultato della richiesta del 12-02-15                                               | TRANSAMINASI GPT (ALT)                       |           |
| serisci il referto ricevuto come risultato della richiesta del 12-02-15                                               | TRANSAMINASI GOT (AST)                       |           |
| serisci il referto ricevuto come risultato della richiesta del 12-02-15                                               | CREATINCHINASI (CPK 0 CK)                    |           |
| serisci il referto ricevuto come risultato della richiesta del 12-02-15                                               | COLESTEROLO TOTALE                           |           |
| serisci il referto ricevuto come risultato della richiesta del 12-02-15                                               | COLESTEROLO HDL                              |           |
| serisci il referto ricevuto come risultato della richiesta del 12-02-15                                               | ACIDO URICO (URICEMIA)                       |           |

Nel caso nella lista non fosse presente il corrispettivo esame, fare click su "Cerca esame corretto" per scegliere da catalogo.

Se nell'elenco è presente l'esame da associare selezionare la relativa riga e fare click sul tasto "**Seleziona**".

Gli esami correttamente associati potranno essere acquisiti. Fare click su "**acquisisci**" per importare il singolo referto.

**3) ELIMINARE IL REFERTO**. Fare click su "elimina": il referto ricevuto verrà eliminato senza essere acquisito in Millewin.

## Come acquisire o eliminare in blocco i referti

E' possibile acquisire in blocco tutti i referti **VERDI** e **BLU** cliccando sul tasto "Acquisisci tutti i referti di tipo riconosciuto".

E' possibile eliminare in blocco tutti i referti **ROSSI** cliccando sul tasto "Elimina tutti i referti di tipo NON riconosciuto".

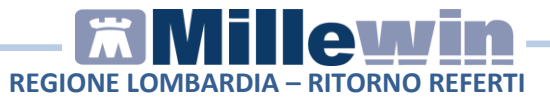

## **REFERTI IN CARTELLA CLINICA**

Completato il processo di acquisizione del referto, in cartella clinica comparirà l'allegato. Di seguito alcuni esempi:

• Per i referti in formato CDA2 compariranno i relativi risultati numerici

| Accertamenti         | 🧿 Pressione                              | Certificati | Esenz.        | International Activity of the second second seco | tolleranze | <b>⊗</b> ≜         | llegati |
|----------------------|------------------------------------------|-------------|---------------|----------------------------------------------------------------------------------------------------|------------|--------------------|---------|
| 20.08.21<br>30.06.21 | COLESTER                                 | OLO HDL     | CALCOLO INDIR | ETTO)                                                                                                    | 64<br>110  | •                  | 00      |
|                      | COLESTEROLOLDI, (DETERMINAZIONE DIRETTA) |             |               |                                                                                                    | 127        |                    | 00      |
|                      | COLESTER<br>CREATININ                    |             | 0.71          | ■ ● 0.60                                                                                                    | 00 /       |                    |         |
|                      | EMOGLOB                                  |             | 38.0          | • < 44                                                                                                    | 00         |                    |         |
| H                    | MAGNESIC                                 | IDI         |               |                                                                                                    | 1.9        | ■ ● 1.6 - ■ ● < 20 | 00 /    |

| OLEST                           | EROLO TO                | TALE          |                                 |                                       |                           |                     | Annulla                                 | a OK       |  |
|---------------------------------|-------------------------|---------------|---------------------------------|---------------------------------------|---------------------------|---------------------|-----------------------------------------|------------|--|
| Risultato: 194<br>Normale       |                         | ~             |                                 |                                       |                           |                     |                                         |            |  |
|                                 |                         |               |                                 | ¶ □ info                              | Richiesto il<br>07.06.202 | Data es<br>1 30.06. | Data esecuzione<br>30.06.2021 @ Allegat |            |  |
| precedente (di 10 tot.) Ago 201 |                         |               | 19                              | Normalità                             |                           | U. di misu          | ira mg/dL                               |            |  |
|                                 |                         |               |                                 |                                       | 00 :LAB. ANA              | LIS 🗸 Associ        | abile 🗸 (no                             | on esente) |  |
|                                 |                         |               |                                 |                                       | Pianificazione            | prossime sca        | <u>denze</u>                            |            |  |
| Referto/N                       | lote                    |               | s                               | tampa 🚘                               |                           |                     |                                         |            |  |
| REFI<br>-Sr - (                 | ERTO I<br>COLES         | N FOI         | S<br>RMATO 7<br>DLO<br>Campione | tampa 🛃                               | LE<br>Unita' di           | Range               | e di Riferim                            | ento       |  |
| REFI<br>-Sr - (                 | erto r<br>Coles<br>same | N FOF<br>FERC | S<br>RMATO<br>DLO<br>Campione   | tampa 😹<br>TESTUA<br>Abnormal<br>Flag | LE<br>Unita' di<br>Misura | Range               | e di Riferim                            | ento       |  |

• Per i referti di tipo testuale TXT sarà presente il risultato in formato PDF. Fare click su "<allegato>" per visualizzare il riquadro "Accertamento esteso"

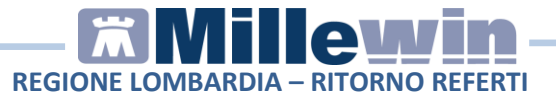

| Accertame | enti | Pressione | Certificati | <u>In</u> | tollera       | nze                                                                                  |    | <b>⊗</b> ≜ | llega | ati  |   |  |
|-----------|------|-----------|-------------|-----------|---------------|--------------------------------------------------------------------------------------|----|------------|-------|------|---|--|
|           |      | Accertam  | enti        |           |               | Risultato                                                                            | 20 | Ν          | E     | Tipo | S |  |
| 25.09.15  |      | ✓         |             |           |               |                                                                                      |    |            |       |      |   |  |
|           |      | ECOCAF    | RDIOGRAF    | A COLOR   | DOPPLER A RIF | <allengt< td=""><td></td><td></td><td></td><td>69</td><td>A</td><td></td></allengt<> |    |            |       | 69   | A |  |
| 21.09.15  |      | ELETTR    | OCARDIO     | GRAMMA    |               | <u></u>                                                                              |    |            |       | 08   | A |  |

• In "**Richiesto il**" verrà riportata la data in cui è stato stampato l'esame.

In "Data Esecuzione" verrà riportata la data del referto.

|             | anegator                        |                            |                               |
|-------------|---------------------------------|----------------------------|-------------------------------|
|             | on valutato 🔹 💎 🗖 info          | Richiesto il<br>21.09.2015 | Data esecuzione<br>25.09.2015 |
| D 🗐         | precedente (di 2 tot.) Set 2015 | Normalità                  | U. di misura                  |
|             |                                 | 69 :DIAGNOSTIC -           | Associabile 👻 (non esente) 👻  |
|             |                                 | Pianificazione pross       | sime scadenze                 |
| Referto/Not | te                              |                            |                               |

Per visualizzare il PDF del referto fare click sul

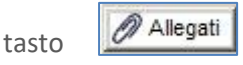

• E' possibile visualizzare il referto cliccando direttamente sulla colonna precedente all'Accertamento

| Accertamenti | Pressione | Certificati | Esenz. | Intollera                                  |
|--------------|-----------|-------------|--------|--------------------------------------------|
|              | Accertame | enti        |        | Risultato 💉 O                              |
| 25.09.15     | FOCAL     | DIOGRAF     |        | OPPLER A RIP <allegate< td=""></allegate<> |
| 21.09.15     | CELETTR   | OCARDIO     | GRAMMA |                                            |